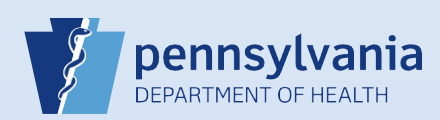

## Validating a Death Case

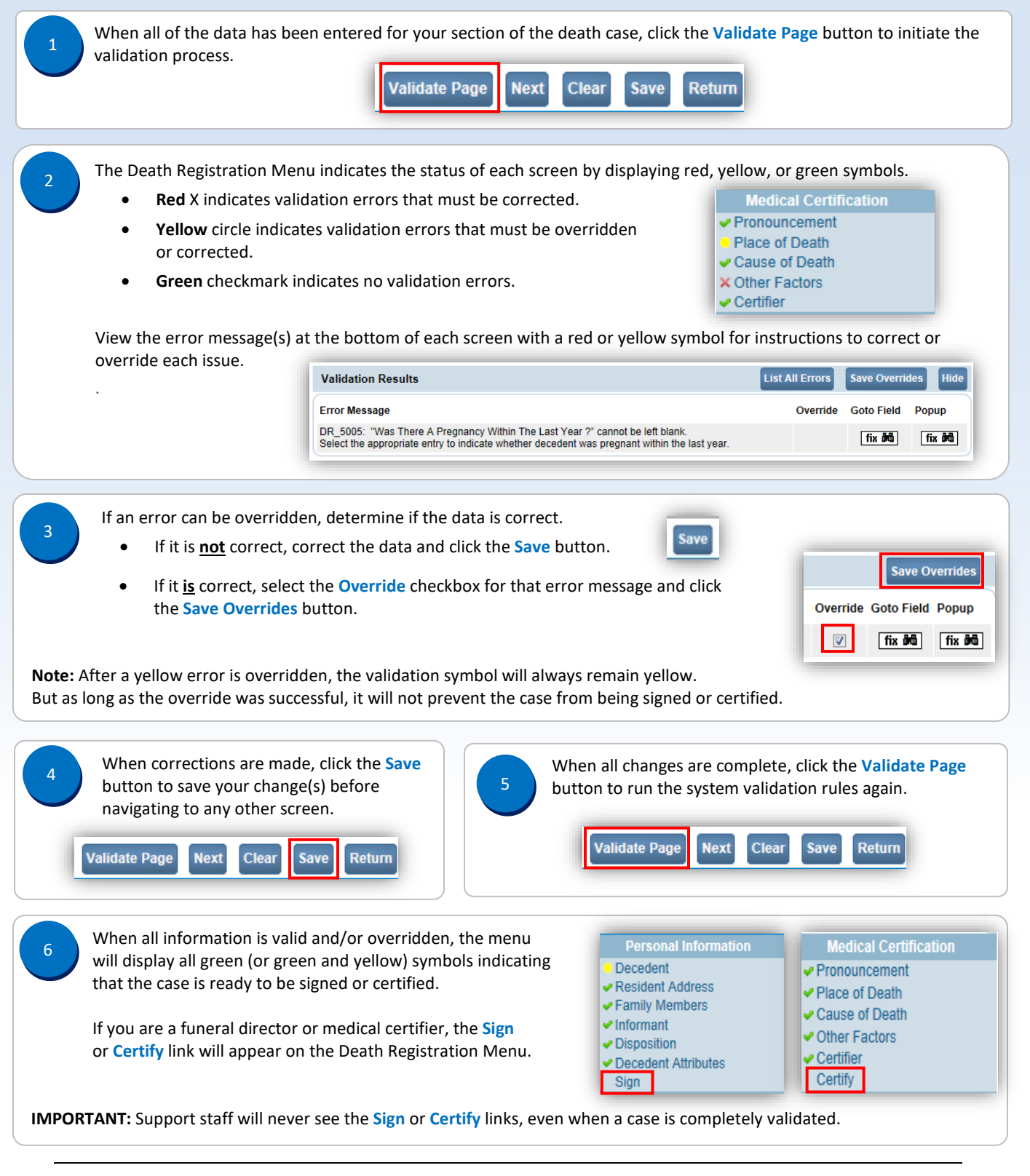

Commonwealth of PA-Department of Health Bureau of Health Statistics and Registries Date: 07/18/2017 Version 2.2

Page 1 of 1